# RDD : console de reprise

## Documentation mise à jour le 7 mai 2024

La console de reprise vous permet de réaliser des **reprises de données en masse** (son accès ne concerne que les profils 5 et supérieurs).

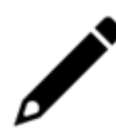

Elle affiche tous les dossiers ayant fait l'objet d'une demande de migration depuis Cegid Expert/Quadra et Coala.

Toute génération de fichiers pivots effectuée avec une version **antérieure à la version 3.0.0**, ne sera pas visible depuis la console.

Ces fichiers devront donc être importés manuellement dans Cegid Loop.

La liste des fichiers pivots s'affiche par défaut par date de modification de la plus récente à la plus ancienne (ordre décroissant). Ainsi, vous suivez de façon dynamique l'évolution des statuts des fichiers pivots.

## **1. ACCÈS À LA CONSOLE**

Depuis la vue Cabinet, cliquez sur Paramétrage > Reprise de données > Console de reprise

| 8 | Paramétrage     | > Reprise    | de données > C | onsole de repris | e         |                          |                 |                   |                 |                  |                      |                        |                          | × |
|---|-----------------|--------------|----------------|------------------|-----------|--------------------------|-----------------|-------------------|-----------------|------------------|----------------------|------------------------|--------------------------|---|
|   | Q Code doss     | ier, nom     |                |                  | utégrer ⊌ | C Déblocage im           | port GED        |                   |                 |                  |                      |                        | C Actualiser             | Ŧ |
|   | Code<br>Cabinet | Nom<br>pivot | Code           | Raison           | Nom usuel | Statut<br>pivot          | Statut<br>GED   | Statut<br>dossier | Maître dossier  | Engagement manag | per                  | Date<br>création       | Dernière<br>modification | Î |
|   | 99410000        | 000920       | CADOR          | CADOR            | CADOR     | Génération<br>en attente | Non<br>demandée | Opérationnel      | ``@cegid.com    | @cegid.com       |                      | 19/03/2024<br>12:48:35 | 06/05/2024<br>12:37:59   |   |
|   | 99410000        | p2cssas      | TSTCOALA       | TSTCOALA         | TSTCOALA  | Génération<br>en cours   | Transférée      | Opérationnel      | ' " @cegid.com  | @cegid.com       |                      | 25/03/2021<br>12:22:45 | 06/05/2024<br>12:37:53   |   |
|   | 99410000        | 31106        | TSTCEGID       | TSTCEGID         | TSTCEGID  | Génération<br>en erreur  | Transférée      | Opérationnel      | @cegid.com      | * " @cegid.com   |                      | 15/04/2022<br>09:11:47 | 06/05/2024<br>12:37:45   |   |
|   | 99410000        | 000203       | QUADRAOP       | QUADRAOP         | QUADRAOP  | Disponible               | Transférée      | Opérationnel      | @cegid.com      | @cegid.com       |                      | 29/12/2021<br>11:33:02 | 06/05/2024<br>12:37:17   |   |
|   | 99410000        | CEOP1        | CEOP1          | CEOP1            | CEOP1     | Intégration<br>en cours  | Transférée      | En<br>préparation | @cegid.com      | `∵@cegid.com     |                      | 05/03/2024<br>10:57:19 | 06/05/2024<br>12:37:16   |   |
|   | 99410000        | hbb          | hbb            | hbb              | hbb       | Intégration<br>en cours  | Transférée      | Opérationnel      | @cegid.com      | @cegid.com       |                      | 22/03/2021<br>11:19:16 | 06/05/2024<br>12:37:08   |   |
|   | 99410000        | 00BOUZ       | 00BOUZ         | 00BOUZ           | 00BOUZ    | Intégration<br>en erreur | Non<br>demandée | Opérationnel      | rakik@cegid.com | rakik@cegid.com  |                      | 19/03/2024<br>12:44:32 | 06/05/2024<br>12:37:06   |   |
|   | 99410000        | 00ALM0       | 00ALMO         | 00ALMO           | 00ALMO    | Intégré                  | Non<br>demandée | Opérationnel      | @cegid.com      | @cegid.com       |                      | 19/03/2024<br>12:40:55 | 06/05/2024<br>12:36:59   |   |
|   | 99410000        | heronaub     | TST001         | TST001           | TST001    | Intégré                  | Non<br>demandée | Opérationnel      | : @cegid.com    | @cegid.com       |                      | 04/11/2022<br>16:24:59 | 19/04/2024<br>10:52:42   |   |
|   | 99410011        | 044212       | 044212         | 044212           | 044212    | Intégré                  | Transférée      | Opérationnel      | :@cegid.com     | @cegid.com       |                      | 11/02/2021<br>16:27:24 | 18/04/2024<br>15:59:05   |   |
|   | 00000002        | DIG001       | DIG001         | DIGOOI           | DIGOD1    | Intégré                  | Non             | Onérationnel      | ceaid.com       | :@ceaid.com      |                      | 12/04/2024             | 18/04/2024               | * |
|   |                 |              |                |                  |           |                          |                 |                   |                 |                  | Lignes par page 50 👻 | 1-50 sur 281           | lignes <                 | > |

# 2. PRÉSENTATION GÉNÉRALE DE LA CONSOLE

L'ensemble des colonnes caractérisant un dossier (Nom pivot, Code Dossier, Raison sociale, etc.) est affiché dans la console.

La **présentation des dossiers** se fait par **ordre décroissant** depuis la dernière modification effectuée.

Par ailleurs, l'**icône entonnoir** sur la droite - surmontée d'un point rouge lorsqu'il est actif - indique qu'un **filtre est appliqué** (Fichier pivot non-intégré, par défaut)).

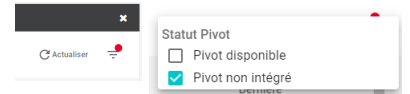

Pour le désactiver, cliquez sur le/les filtre(s) appliqué(s). Le point rouge disparaît alors.

| 😫 Par               | Paramétrage > Reprise de données > Console de reprise x |              |          |          |                   |                                   |                |                   |                |          |                            |                        |                          |   |  |
|---------------------|---------------------------------------------------------|--------------|----------|----------|-------------------|-----------------------------------|----------------|-------------------|----------------|----------|----------------------------|------------------------|--------------------------|---|--|
| Q Code dossier, nom |                                                         |              |          |          | inti راني         | 🕁 Intégrer 🕐 Déblocage import GED |                |                   |                |          |                            |                        |                          |   |  |
|                     | Code<br>Cabinet                                         | Nom<br>pivot | Code     | Raison   | Nom usuel         | Statut pivot                      | Statut GED     | Statut<br>dossier | Maître dossier |          | Engagement manager         | Date création          | Dernière<br>modification | Î |  |
|                     | 99410000                                                | hbb          | hbb      | hbb      | hbb               | Intégration en erreur             | Transférée     | Opérationnel      | @cegid.com     |          | @cegid.com                 | 22/03/2021<br>11:19:16 | 07/05/2024 11:43:33      |   |  |
|                     | 99410000                                                | p2cssas      | TSTCOALA | TSTCOALA | TSTCOALA          | Génération en<br>erreur           | Transférée     | Opérationnel      | @cegid.com     |          | `~@cegid.com               | 25/03/2021<br>12:22:45 | 07/05/2024 11:43:33      |   |  |
|                     | 99410000                                                | 000920       | CADOR    | CADOR    | CADOR             | Génération en<br>attente          | Non demandée   | Opérationnel      | @cegid.com     |          | @cegid.com                 | 19/03/2024<br>12:48:35 | 06/05/2024 12:37:59      |   |  |
|                     | 99410000                                                | 31106        | TSTCEGID | TSTCEGID | TSTCEGID          | Génération en<br>erreur           | Transférée     | Opérationnel      | ``:@cegid.com  |          | ് ്ട്രാegid.com            | 15/04/2022<br>09:11:47 | 06/05/2024 12:37:45      |   |  |
|                     | 99410000                                                | 000203       | QUADRAOP | QUADRAOP | QUADRAOP          | Disponible                        | Transférée     | Opérationnel      | @cegid.com     |          | @cegid.com                 | 29/12/2021<br>11:33:02 | 06/05/2024 12:37:17      |   |  |
|                     | 99410000                                                | OOBOUZ       | 00BOUZ   | 00BOUZ   | 00BOUZ            | Intégration en erreur             | Non demandée   | Opérationnel      | @cegid.com     |          | :@cegid.com                | 19/03/2024<br>12:44:32 | 06/05/2024 12:37:06      |   |  |
|                     | 99999990                                                | CMACA1       | TESTAD   | TESTAD   | TESTAD            | Génération en<br>erreur           | Sans documents | Opérationnel      |                | :oft.com | . ie-<br>t@d`'``rosoft.com | 12/04/2024<br>11:49:35 | 12/04/2024 11:49:46      |   |  |
|                     | 00000002                                                | 000595       | CEGIDOD  | CEGIDOD  | CEGIDOD           | Disponible                        | Sans documents | Opérationnel      | @cegid.com     |          | @cegid.com                 | 02/04/2024<br>15:11:24 | 02/04/2024 15:12:28      |   |  |
|                     | 0000002                                                 | ACE001       | ACE001   | ACE001   | Recette 11<br>FME | Disponible                        | Sans documents | Opérationnel      |                |          |                            | 24/08/2023<br>15:09:02 | 02/04/2024 15:06:06      |   |  |
|                     | 99410000                                                | 000221       | 000221   | 000221   | 000221            | Disponible                        | Non demandée   | Opérationnel      | @cegid.com     |          | :@cegid.com                | 19/03/2024<br>11:50:21 | 19/03/2024 11:57:14      |   |  |
|                     | 0000000                                                 | TESTAD       | TESTAD   | TESTAD   | TESTAD            | Génération en                     | Non demandée   | Opérationnel      | q >            |          | C, ™₽-                     | 28/11/2023             | 28/11/2023 11:14:57      |   |  |
|                     |                                                         |              |          |          |                   |                                   |                |                   |                |          | Lignes par p               | age 50 👻 1-50 :        | sur 118 lignes <         | > |  |

La ligne du dossier reste grisée lorsque celui-ci est repris définitivement.

En survol avec la souris sur la ligne, une info-bulle apparaît, indiquant que le dossier est repris définitivement : "L'intégration du fichier pivot est impossible. Veuillez contacter le support pour réactiver le mode "reprise" sur ce dossier".

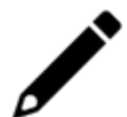

|                     | Paramétrace > Reorise de données > Console de reorise x |              |                |                  |            |                                   |                             |                                                      |                                                                                  |                    |                        |                          |   |  |
|---------------------|---------------------------------------------------------|--------------|----------------|------------------|------------|-----------------------------------|-----------------------------|------------------------------------------------------|----------------------------------------------------------------------------------|--------------------|------------------------|--------------------------|---|--|
| -                   | arametrage                                              | riepiise     | de donnees > c | onsole de repris |            |                                   |                             |                                                      |                                                                                  |                    |                        |                          |   |  |
| Q Code dossier, nom |                                                         |              |                |                  | Jntégrer ( | 🕁 Intégrer 🛛 Déblocage import GED |                             |                                                      |                                                                                  |                    |                        |                          |   |  |
|                     |                                                         |              |                |                  |            |                                   |                             |                                                      |                                                                                  |                    |                        |                          |   |  |
| 0                   | Code<br>Cabinet                                         | Nom<br>pivot | Code           | Raison           | Nom usuel  | Statut<br>pivot                   | Statut<br>GED               | Statut<br>dossier                                    | Maître dossier                                                                   | Engagement manager | Date<br>création       | Dernière<br>modification | Î |  |
| C                   | 99410000                                                | hbb          | hbb            | hbb              | hbb        | Intégration<br>en erreur          | Transférée                  | Opérationnel                                         | rakik@cegid.com                                                                  | rakik@cegid.com    | 22/03/2021<br>11:19:16 | 07/05/2024<br>11:43:33   |   |  |
| 0                   | 99410000                                                | p2cssas      | TSTCOALA       | TSTCOALA         | TSTCOALA   | Génération<br>en erreur           | Transférée                  | Opérationnel                                         | rakik@cegid.com                                                                  | rakik@cegld.com    | 25/03/2021<br>12:22:45 | 07/05/2024<br>11:43:33   |   |  |
| 0                   |                                                         |              |                |                  |            |                                   |                             |                                                      |                                                                                  | rakik@cegid.com    |                        |                          |   |  |
| 0                   | 99410000                                                | 000920       | CADOR          | CADOR            | CADOR      | Génération<br>en attente          | dem Ce doss<br>dem pivot es | iler est repris définitive<br>et donc impossible. Ve | ement, l'intégration du fichier<br>uillez contacter le support pour<br>ce doncie | rakik@cegid.com    | 19/03/2024<br>12:48:35 | 06/05/2024<br>12:37:59   |   |  |
| C                   | 99410000                                                | 31106        | TSTCEGID       | TSTCEGID         | TSTCEGID   | Génération<br>en erreur           | Transférée                  | Opérationnel                                         | rakik@cegid.com                                                                  | rakik@cegid.com    | 15/04/2022<br>09:11:47 | 06/05/2024<br>12:37:45   |   |  |

#### Focus :

• Champ de recherche (en haut et à gauche de la console) : saisissez le code dossier, le nom ou le maître de dossier, afin de retrouver facilement votre dossier.

Ce champ de recherche est conditionné au filtre activé.

Par exemple, si vous recherchez un dossier dont le fichier pivot est intégré, alors que le filtre est actif par défaut sur les dossiers dont le pivot est non-intégré, alors votre recherche n'aboutira pas.

Conseil : pour une recherche exhaustive, désactivez le filtre.

- Code Cabinet : Code SIC du dossier auquel est rattaché le Cabinet.
- **Nom pivot** : correspond au N°/Nom du dossier dans le logiciel "source" (Cegid Expert/Quadra, etc.).

Lorsque le fichier pivot est disponible, son nom est souligné (lien hypertexte) et de couleur bleue.

En survol avec la souris une icône "**main**" apparaît. Un **clic** déclenche le téléchargement instantané du fichier pivot.

Selon le navigateur que vous utilisez :

- une fenêtre de téléchargement s'affiche,
- vous le retrouvez dans le dossier Téléchargements (.zip).
- Code : N° du dossier dans Cegid Loop, soit celui renseigné dans RDD Dossiers Mapping.
- Statut pivot : messages vous informant des différents statuts du fichier pivot (cf. point 3).
- **Statut GED** : messages de l'avancement du transfert des documents GED vers le SharePoint/Teams des dossiers (cf. point 4).
- **Statut dossier** : correspond à la colonne Statut du Portefeuille (**cf. point 5**) dans Cegid Loop.
- Statut Teams : cette colonne s'affiche lorsque les dossiers ont été migré vers Teams.

#### Effectuer un tri ascendant/descendant des dossiers :

Le tri s'effectue en cliquant directement sur la colonne concernée. Une flèche s'affiche alors (vers le haut ou le bas) suivant le tri que vous souhaitez opérer (ascendant ou descendant).

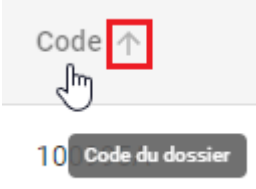

# 3. MESSAGES DANS LA COLONNE "STATUT PIVOT"

| Statut pivot   |
|----------------|
|                |
| Disponible     |
| Disponible     |
| Intégration en |
| erreur         |

**Génération en attente** : la RDD est lancée. La génération du fichier pivot est en cours d'initialisation.

Génération en cours : l'extraction des données du dossier est en cours de traitement.

**Génération en erreur** : l'extraction du fichier pivot a échoué. Généralement, cela signifie qu'un ou des prérequis ne sont pas respectés dans le dossier pour que la RDD se réalise.

Rappel des prérequis :

- La colonne "Maître du dossier" est renseignée,
- le dossier existe dans Cegid Loop,
- le statut du dossier dans Cegid Loop est "opérationnel" ou "préparé".

Disponible : le fichier pivot est disponible dans le SharePoint du dossier.

Intégration en attente : l'import du fichier pivot est lancée.

**Intégration en cours** : statut "transitoire", signifie que le dossier est "pris en charge" par Cegid Loop.

En survolant avec votre souris chaque statut du fichier pivot, **une infobulle apparaît**. Elle vous donne, le cas échéant, des **informations complémentaires sur les raisons du statut** en question : par exemple, des problématiques de "time out" lors d'une génération ou d'une intégration en erreur.

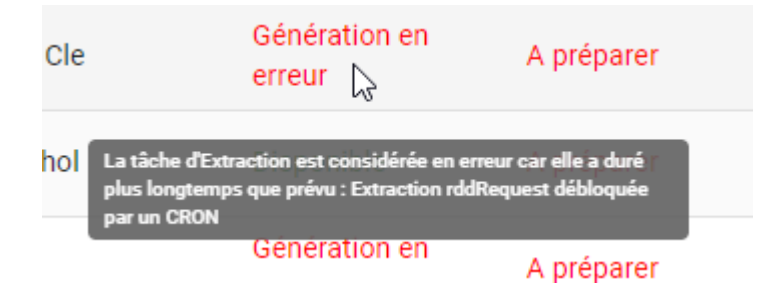

## 4. MESSAGES DANS LA COLONNE "STATUT GED"

| Statut<br>GED                  |  |
|--------------------------------|--|
| Non<br>demandée                |  |
| Transfert<br>en cours<br>(69%) |  |
| Transférée                     |  |
| Transfert<br>en cours<br>(72%) |  |
| Sans<br>documents              |  |
| Transférée                     |  |

Transfert en attente : l'ensemble des documents sont en file d'attente.

Transfert en cours (xx%) : au moins un document est en cours de transfert.

Transférée : l'ensemble des documents sont transférés.

**Non demandée** : la migration des documents de la GED n'a pas été demandée pour ce dossier.

Sans document : aucun document de GED n'est associé à ce dossier.

Transfert en erreur : au moins un document est en erreur de transfert.

En survolant avec votre souris chaque statut GED, **une infobulle apparaît**. Elle vous donne des **informations complémentaires sur l'état des documents transférés**.

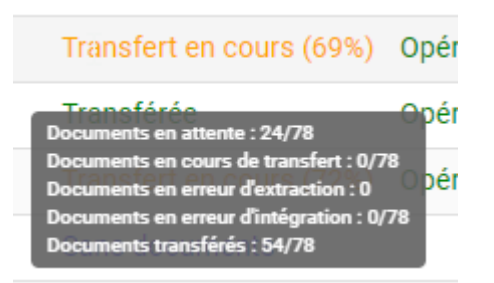

**Documents en erreur d'extraction** : liste des documents qui n'ont pas pu être extraits du dossier (liens de fichiers orphelins, documents inexistants, documents cash manager, etc.).

Dans ce cas, veuillez vous rapprocher de votre éditeur de logiciel d'origine. Dans ce cas, le statut affiché sera : **"Transférée**".

**Documents en erreur d'intégration** : nombre de documents non-transférés sur le SharePoint/Teams du dossier. Dans ce cas, le statut affiché sera : "**Transfert en erreur**".

Ces documents pourront être réintégrés dans un second temps grâce au bouton "**Déblocage import GED**" (cf. Point 8).

## 5. MESSAGES DANS LA COLONNE "STATUT DOSSIER" (dans Cegid Loop)

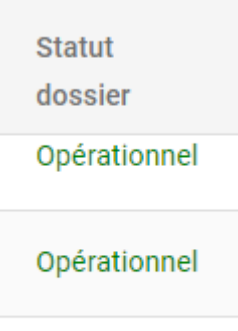

#### En préparation

Préparé : le dossier est créé.

**Opérationnel** : la base comptable et la GED du dossier sont créées.

Migration en cours : le dossier et la GED sont en cours d'intégration dans Cegid Loop.

En préparation : le dossier est en cours de création dans la base de données.

## 6. BOUTONS DE COMMANDE DE LA CONSOLE

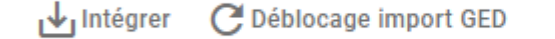

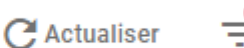

L'icône entonnoir sur la droite de la console vous permet de filtrer selon deux critères :

- **Pivot disponible** : une fois coché, il permet de filtrer la liste des dossiers pour n'afficher que les fichiers pivots disponibles.
- **Pivot non-intégré** : ce filtre (sélectionné par défaut) permet d'afficher les fichiers pivots disponibles qui ont le statut :
  - disponible,
  - génération ou intégration en cours,
  - génération ou intégration en attente,
  - génération ou intégration en erreur,

Actualiser : permet l'actualisation manuelle de la liste de la console.

Intégrer : lorsqu'il est dégrisé, permet l'intégration du dossier dans Cegid Loop (cf. point 7).

Le bouton Intégrer est opérationnel dès lors que :

- le statut du fichier pivot est disponible,
- ET que celui du dossier dans Loop affiche "Opérationnel" ou "Préparé",
- ET que les colonnes "Code Cabinet rattachement au Dossier" et "Code Dossier" sont renseignées.

Le bouton "Intégrer" reste grisé lorsque le dossier est repris définitivement.

**Déblocage import GED** : ce bouton vous permet de relancer le CRON GED et de débloquer les documents de GED en erreur (**cf. point 8**).

# 7. POUR EFFECTUER UNE REPRISE DE DONNÉES

1. Cochez le bouton **Pivot disponible** depuis l'**icône entonnoir** : la liste des dossiers dont le fichier pivot est disponible apparaît dans la console.

| Statu        | ıt Pivot          |
|--------------|-------------------|
| $\checkmark$ | Pivot disponible  |
|              | Pivot non intégré |

| 8                   | 😫 Paramétrage > Reprise de données > Console de reprise 🗶 |              |          |          |                   |                          |                |                   |                |                    |                              |                           |   |  |  |
|---------------------|-----------------------------------------------------------|--------------|----------|----------|-------------------|--------------------------|----------------|-------------------|----------------|--------------------|------------------------------|---------------------------|---|--|--|
| Q Code dossier, nom |                                                           |              |          |          |                   | égrer 🕑 Déblocage im     | port GED       |                   |                |                    |                              | C <sup>4</sup> Actualiser | ÷ |  |  |
|                     | Code<br>Cabinet                                           | Nom<br>pivot | Code     | Raison   | Nom usuel         | Statut pivot             | Statut GED     | Statut<br>dossier | Maitre dossier | Engagement manager | Date création                | Dernière<br>modification  | Î |  |  |
|                     | 99410000                                                  | hbb          | hbb      | hbb      | hbb               | Intégration en erreur    | Transférée     | Opérationnel      | :@cegid.com    | @cegid.com         | 22/03/2021<br>11:19:16       | 07/05/2024 11:43:33       |   |  |  |
|                     | 99410000                                                  | p2cssas      | TSTCOALA | TSTCOALA | TSTCOALA          | Génération en<br>erreur  | Transférée     | Opérationnel      | :@cegid.com    | ⊢ ` ''@cegid.com   | 25/03/2021<br>12:22:45       | 07/05/2024 11:43:33       |   |  |  |
|                     | 99410000                                                  | 000920       | CADOR    | CADOR    | CADOR             | Génération en<br>attente | Non demandée   | Opérationnel      | @cegid.com     | @cegid.com         | 19/03/2024<br>12:48:35       | 06/05/2024 12:37:59       |   |  |  |
|                     | 99410000                                                  | 31106        | TSTCEGID | TSTCEGID | TSTCEGID          | Génération en<br>erreur  | Transférée     | Opérationnel      | ":@cegid.com   | ∵i@cegid.com       | 15/04/2022<br>09:11:47       | 06/05/2024 12:37:45       |   |  |  |
|                     | 99410000                                                  | 000203       | QUADRAOP | QUADRAOP | QUADRAOP          | Disponible               | Transférée     | Opérationnel      | @cegid.com     | :@cegid.com        | 29/12/2021<br>11:33:02       | 06/05/2024 12:37:17       |   |  |  |
|                     | 99410000                                                  | 00BOUZ       | 00BOUZ   | 00BOUZ   | 00BOUZ            | Intégration en erreur    | Non demandée   | Opérationnel      | @cegid.com     | :@cegid.com        | 19/03/2024<br>12:44:32       | 06/05/2024 12:37:06       |   |  |  |
|                     | 99999990                                                  | CMACA1       | TESTAD   | TESTAD   | TESTAD            | Génération en<br>erreur  | Sans documents | Opérationnel      | e-<br>. @d 10  | ft.com             | 12/04/2024<br>t.com 11:49:35 | 12/04/2024 11:49:46       |   |  |  |
|                     | 00000002                                                  | 000595       | CEGIDOD  | CEGIDOD  | CEGIDOD           | Disponible               | Sans documents | Opérationnel      | :@cegid.com    | @cegid.com         | 02/04/2024<br>15:11:24       | 02/04/2024 15:12:28       |   |  |  |
|                     | 00000002                                                  | ACE001       | ACE001   | ACE001   | Recette 11<br>FME | Disponible               | Sans documents | Opérationnel      |                |                    | 24/08/2023<br>15:09:02       | 02/04/2024 15:06:06       |   |  |  |
|                     | 99410000                                                  | 000221       | 000221   | 000221   | 000221            | Disponible               | Non demandée   | Opérationnel      | @cegid.com     | :@cegid.com        | 19/03/2024<br>11:50:21       | 19/03/2024 11:57:14       |   |  |  |
|                     | 0000000                                                   | TESTAD       | TESTAD   | TESTAD   | TESTAD            | Génération en            | Non demandée   | Opérationnel      | 9, F           | C 76               | 28/11/2023                   | 28/11/2023 11:14:57       | * |  |  |
|                     |                                                           |              |          |          |                   |                          |                |                   |                | L                  | gnes par page 50 ┯ 1-50      | sur 118 lignes <          | > |  |  |

- Quels sont les critères nécessaires et suffisants pour effectuer une reprise de données en masse ?
  - Statut du dosier : "Opérationnel" ou "Préparé".
  - Mapping du dossier renseigné (colonnes "Code Cabinet" et "Code").
  - Colonne "Maître dossier" renseignée.

Si une de ces conditions n'est pas remplie, le bouton **"Intégrer**" reste grisé. Pour le dégriser, décochez, sur la colonne à gauche de la console, **les dossiers** qui ne remplissent pas ces conditions.

|                     | Paramétrage > R      | eprise de do | nnées > Co | nsole de repr | ise       |                 |                |                   |                |                    |                        |                          | × |
|---------------------|----------------------|--------------|------------|---------------|-----------|-----------------|----------------|-------------------|----------------|--------------------|------------------------|--------------------------|---|
| Q Code dossier, nom |                      |              |            |               |           | er C Déblocage  | e import GED   |                   |                |                    |                        | C Actualiser             | ÷ |
| (                   | Code<br>Cabinet      | Nom<br>pivot | Code       | Raison        | Nom usuel | Statut<br>pivot | Statut GED     | Statut<br>dossier | Maître dossier | Engagement manager | Date création          | Dernière<br>modification | Î |
|                     | 99410000             | hbb          | hbb        | hbb           | hbb       | Disponible      | Transférée     | Opérationnel      | @cegid.com     | @cegid.com         | 22/03/2021<br>11:19:16 | 07/05/2024 11:43:33      | н |
| (                   | 99410000             | p2cssas      | TSTCOALA   | TSTCOALA      | TSTCOALA  | Disponible      | Transférée     | Opérationnel      |                |                    | 25/03/2021<br>12:22:45 | 07/05/2024 11:43:33      | 1 |
|                     | 99410000             | 000920       | CADOR      | CADOR         | CADOR     | Disponible      | Non demandée   | Opérationnel      | @cegid.com     | rakik@cegid.com    | 19/03/2024<br>12:48:35 | 06/05/2024 12:37:59      |   |
|                     | 99410000             | 31106        | TSTCEGID   | TSTCEGID      | TSTCEGID  | Disponible      | Transférée     | Opérationnel      | egid.com       | egid.com           | 15/04/2022<br>09:11:47 | 06/05/2024 12:37:45      |   |
|                     | 99410000             | 000203       | QUADRAOP   | QUADRAOP      | QUADRAOP  | Disponible      | Transférée     | Opérationnel      | @cegid.com     | ~~ @cegid.com      | 29/12/2021<br>11:33:02 | 06/05/2024 12:37:17      |   |
|                     | 99410000             | 00BOUZ       | 00BOUZ     | 00BOUZ        | 00BOUZ    | Disponible      | Non demandée   | Opérationnel      | _ cegid.com    | r: egid.com        | 19/03/2024<br>12:44:32 | 06/05/2024 12:37:06      |   |
| (                   | 00000002             | 000595       |            |               |           | Disponible      | Sans documents |                   |                |                    | 02/04/2024<br>15:11:24 | 02/04/2024 15:12:28      |   |
|                     | 99410000             | 000221       | 000221     | 000221        | 000221    | Disponible      | Non demandée   | Opérationnel      |                | )cegid.com         | 19/03/2024<br>11:50:21 | 19/03/2024 11:57:14      |   |
|                     | 0000002              | 009407       | 009407     | 009407        | 009407    | Disponible      | Sans documents | Opérationnel      | com            | @cegid.com         | 24/08/2023<br>15:15:32 | 24/08/2023 15:25:41      |   |
|                     | 0000002              | 002227       | 000221     | 000221        | 000221    | Disponible      | Sans documents | Opérationnel      | _ :egid.com    | ````cegid.com      | 24/08/2023<br>15:11:21 | 24/08/2023 15:11:53      |   |
|                     | 00000002             | BICANA       | 000999     | 000999        | 000999    | Disponible      | Sans documents | Opérationnel      | aid.com        | id.com             | 24/08/2023             | 24/08/2023 15:07:42      | • |
| 9 liq               | gne(s) sélectionnée( | ;)           |            |               |           |                 |                |                   |                | L                  | gnes par page 50 👻 1-4 | 48 sur 48 lignes <       | > |

3. Cliquez sur le bouton Intégrer.

**Dès que l'intégration se lance**, utilisez le bouton **Actualiser** pour rafraîchir la liste des dossiers, les statuts et l'avancement des intégrations.

En effet, l'affichage ne s'actualise pas automatiquement.

## 8. DÉBLOQUER LES DOCUMENTS DE GED EN ERREUR

Sélectionnez la ou les lignes du ou des **dossiers dont les documents sont en erreur d'intégration**, puis cliquez sur le bouton **Déblocage import GED**.

| 8                   | 😫 Paramétrage > Reprise de données > Console de reprise |                 |              |          |              |                                   |                          |                                                                           |                                 |                 |                    |                        |                          |   |
|---------------------|---------------------------------------------------------|-----------------|--------------|----------|--------------|-----------------------------------|--------------------------|---------------------------------------------------------------------------|---------------------------------|-----------------|--------------------|------------------------|--------------------------|---|
| Q Code dossier, nom |                                                         |                 |              |          | 🕁 Intégrer 🕻 | L intégrer C Déblocage import GED |                          |                                                                           |                                 |                 |                    |                        |                          |   |
|                     |                                                         | Code<br>Cabinet | Nom<br>pivot | Code     | Raison       | Nom usuel                         | Statut<br>pivot          | Statut<br>GED                                                             | Statut<br>dossier               | Maître dossier  | Engagement manager | Date<br>création       | Dernière<br>modification | Î |
|                     |                                                         | 99410000        | hbb          | hbb      | hbb          | hbb                               | Intégré                  | Transfert en<br>erreur                                                    | Opérationnel                    | rakik@cegid.com | rakik@cegid.com    | 22/03/2021<br>11:19:16 | 07/05/2024<br>11:43:33   |   |
|                     |                                                         | 99410000        | p2cssas      | TSTCOALA | TSTCOALA     | TSTCOALA                          | Intégr Docum<br>Docum    | ents en attente : 0/1:<br>ents en cours de trar                           | 2 Operationnel<br>Isfert : 0/12 | rakik@cegid.com | rakik@cegid.com    | 25/03/2021<br>12:22:45 | 07/05/2024<br>11:43:33   |   |
|                     |                                                         | 99410000        | CEOP1        | CEOP1    | CEOP1        | CEOP1                             | Intégri<br>1/12<br>Docum | ents en erreur d'extra<br>ents en erreur d'intég<br>ents transférés : 11/ | ration :<br>Operationnel        | rakik@cegid.com | rakik@cegid.com    | 05/03/2024<br>10:57:19 | 07/05/2024<br>11:39:17   |   |
|                     |                                                         | 99410000        | 000920       | CADOR    | CADOR        | CADOR                             | Disponible               | Non<br>demandée                                                           | Opérationnel                    | rakik@cegid.com | rakik@cegid.com    | 19/03/2024<br>12:48:35 | 06/05/2024<br>12:37:59   |   |

Pour les reprises OnPremise - dans le cas où vous **n'auriez pas créé une tâche planifiée** pour lancer de cron GED [RDDCRON.EXE] (fortement conseillé) vous devez relancer **manuellement** le cron GED depuis le serveur de RDD.

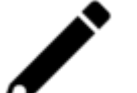

## Pour cela, consultez les procédures :

- Effectuer une RDD Coala.
- Effectuer une RDD Cegid Expert.
- Effectuer une RDD Quadra.

**En cas de sélection unitaire** : une pop-up affiche le nombre total de documents pour un dossier.

**En cas de sélection multiple** : la même pop-up affiche le nombre total de documents pour l'ensemble des dossiers sélectionnés.

Info Les 10 documents de GED bloqués à l'import sont remis en attente de transfert FERMER